## Inloggning och inlämning av filer i AmbuReg

Susanne Albrecht & Åke Karlsson Registercentrum Syd

## Nuvarande innehåll i AmbuReg

Blekinge 55887 Dalarna 80908 Gotland 6793 Gävleborg 69789 Halland 65503 26652 Jämtland Jönköping 106927 Kalmar 89925 Kronoberg 45560 Norrbotten 31527 Skåne 420355 Stockholm 316550 Södermanland 83097 Uppsala 54053 Värmland 72104 85167 Västerbotten Västernorrland 58783 Västmanland 56116 Västra Götaland 315290 Örebro 27397 Östergötland 142899

Antal registreringar

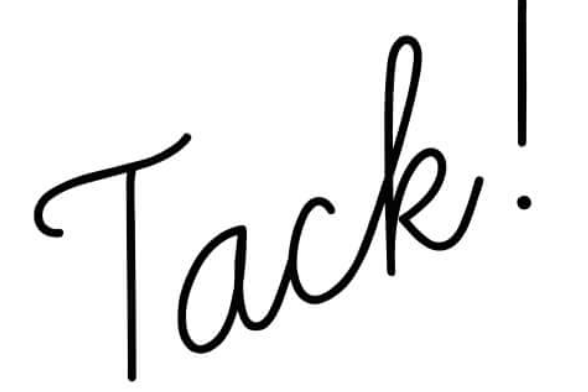

Ny datainsamling av 2023 års data

## Tidplan för datainsamling av 2023 års data

Från den 20 mars kan regionerna lämna in filer till Ambulansregistret

Deadline för inlämning: Den 19 april 2024

## AmbuReg

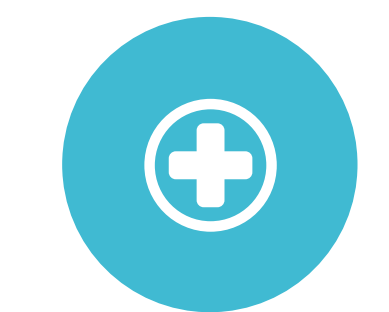

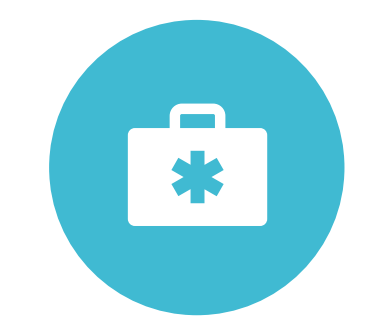

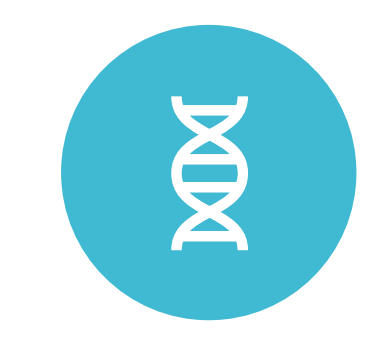

INLOGGNING

## INLÄMNING AV FIL

### UPPLADDNING

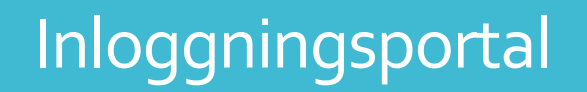

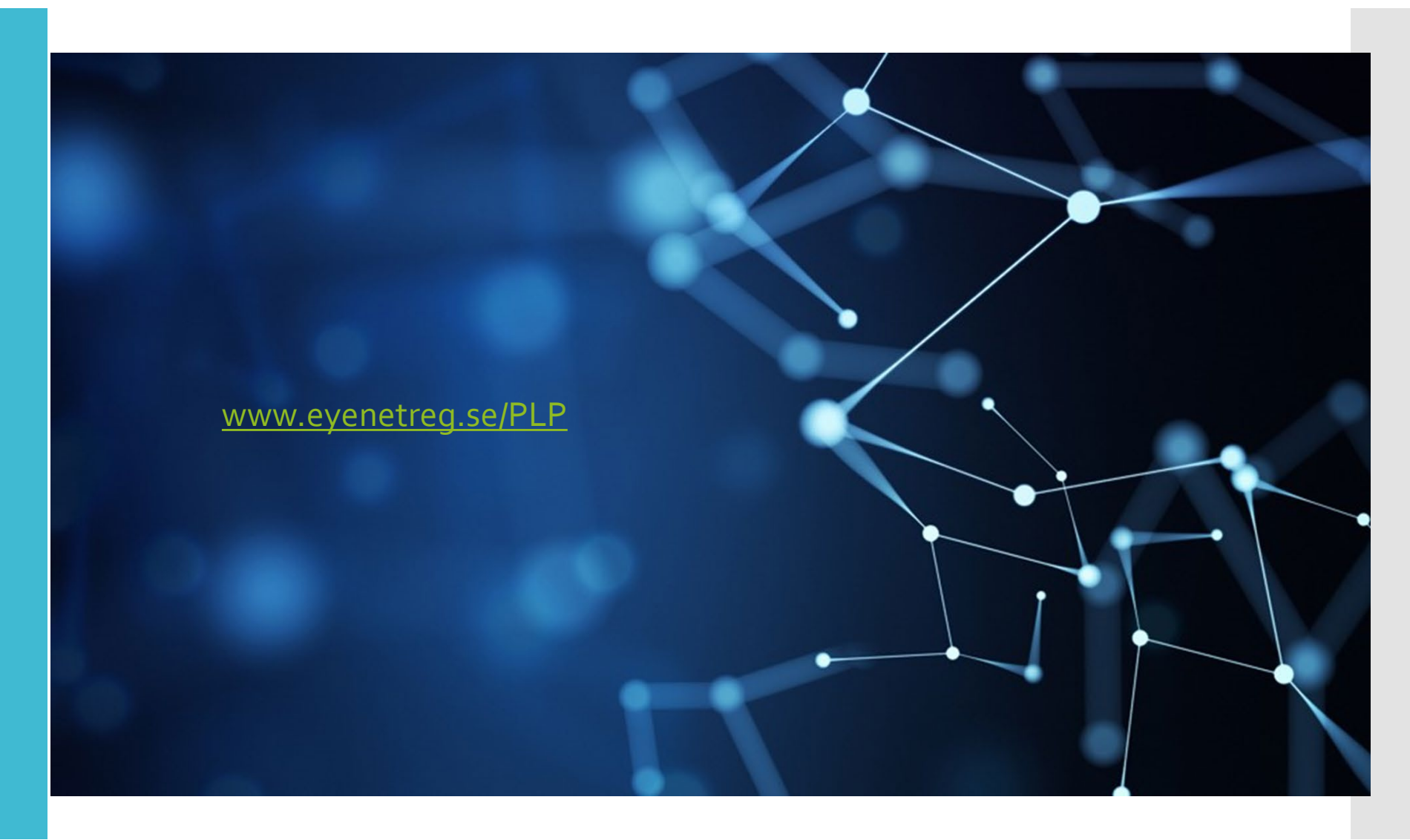

Inloggningsinformation för användning av e-tjänstekort

### Stark autentisering tillämpas

 Innebär att identiteten kontrolleras på två sätt (exempelvis autentisering plus signering), vilket är fallet vid användning av SITHS-kort (e-tjänstekort).

### Ny användare

- Är du ny användare gör du en ansökan om inloggning till Ambulansregistret/ AmbuReg.
- 1. Sätt i ditt e-tjänstekort i kortläsaren innan du öppnar webbläsaren. Öppna därefter webbläsaren.
- 2. Gå in på länken <u>www.eyenetreg.se/PLP</u>

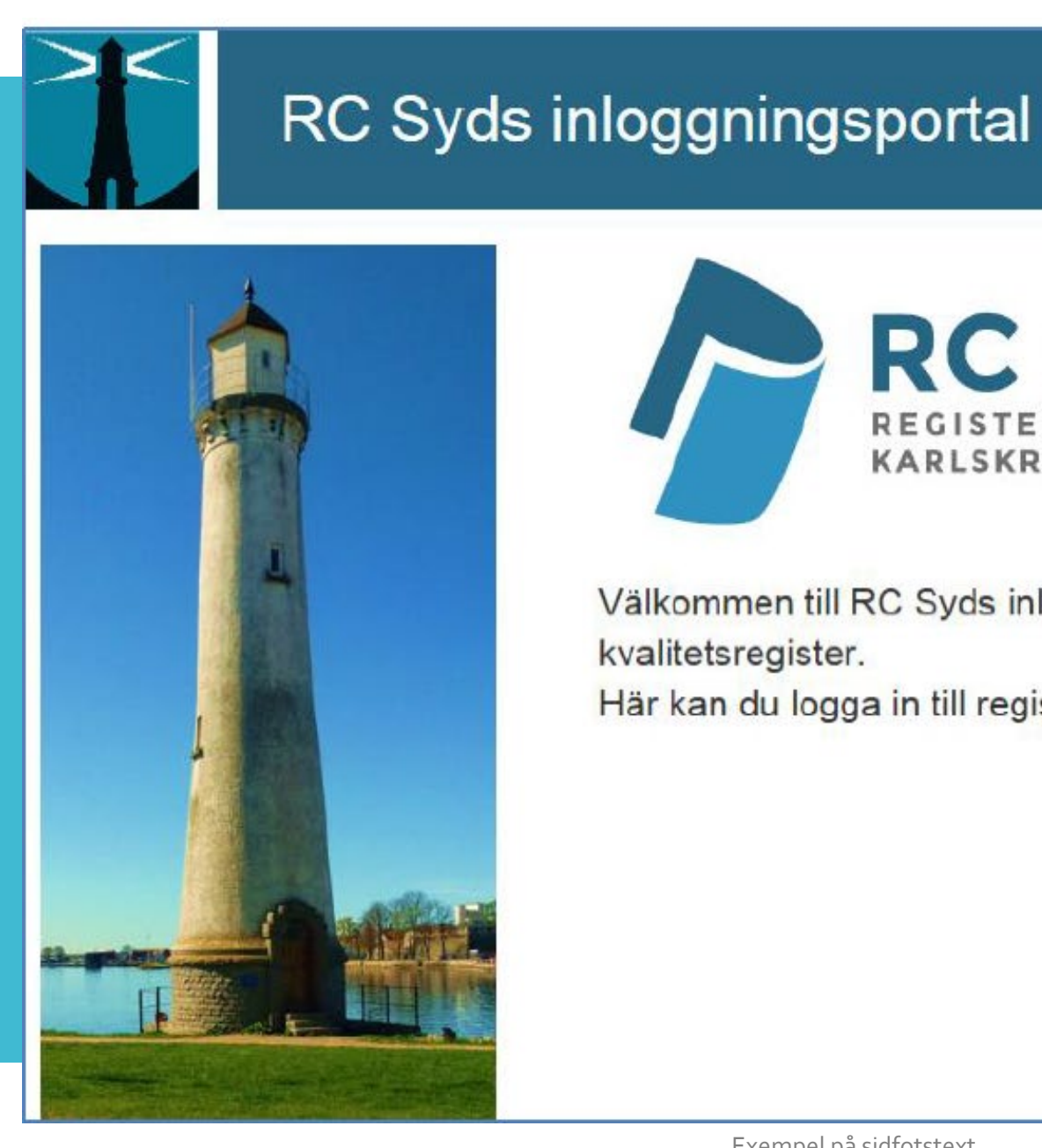

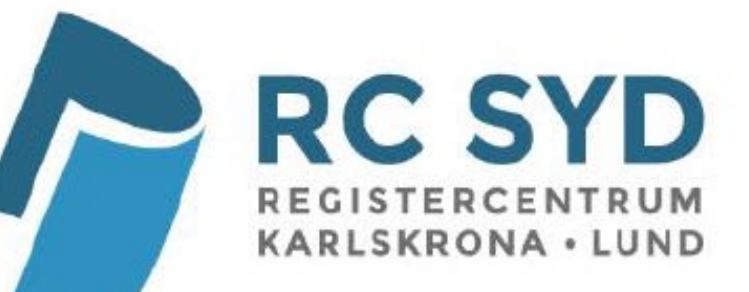

Välkommen till RC Syds inloggningsportal för nationella kvalitetsregister.

Här kan du logga in till registren med e-tjänstekort.

### Klicka på e-tjänstekortsinloggning!

E-tjänstekortsinloggning

| C login.grandid.com/?sessionid=c27d1! 🔎 – 🗎 🗙 O login.grandid.com 🛛 🗙 |                                                                                                    |     |  |  |
|-----------------------------------------------------------------------|----------------------------------------------------------------------------------------------------|-----|--|--|
| Arkiv Redigera Visa Favoriter Verktyg                                 | Hjälp                                                                                                    |     |  |  |
| En dialog för att fylla i PIN-kod för ditt S                          | THS-kort kommer nu att öppnas i ett separat fönster (det kan öppnas bakom ditt webbläsar-fönste                                                  | r). |  |  |
|                                                                       | Säkerhet - Net iD (32-bit Edition)     Öppna   Ange pinkod för SITHS-kort (Legitimering)     Richard Björkman - ri1036 - 001     Region Blekinge | -   |  |  |
|                                                                       | Ange säkerhetskod                                                                                                    |     |  |  |
|                                                                       |                                                                                                    |     |  |  |
|                                                                       | OK Avbryt                                                                                                    |     |  |  |

Här visas ditt namn, HSA-ID och e-post.

Första gången du kommer in är innehållet tomt i registerlistan.

För att lägga till en enhet i registerlistan, klicka på "Lägg till login", den blåa knappen uppe till höger.

| Klicka på ett register för att logga in |                                                 |                                                                                                |                                                                                                    | + Lägg till login                                                                                                    |
|-----------------------------------------|-------------------------------------------------|------------------------------------------------------------------------------------------------|----------------------------------------------------------------------------------------------------|----------------------------------------------------------------------------------------------------|
| Register                                | Enhetens namn                                   | Kommun                                                                                         | Län                                                                                                    | Roll                                                                                                    |
| SKRS                                    | EyeNetAdmin                                     | Karlskrona                                                                                     | Blekinge län                                                                                                    | User                                                                                                    |
| SweAAA                                  | EyeNetAdmin                                     | Karlskrona                                                                                     | Blekinge län                                                                                                    | User                                                                                                    |
| SweTrau                                 | EyeNetAdmin                                     | Karlskrona                                                                                     | Blekinge län                                                                                                    | User                                                                                                    |
| Makula                                  | CUSTOMER CLINIC 1                               | Lund                                                                                           | Skåne län                                                                                                    | User                                                                                                    |
|                                         |                                                 |                                                                                                |                                                                                                    |                                                                                                    |
|                                         |                                                 |                                                                                                |                                                                                                    |                                                                                                    |
|                                         |                                                 |                                                                                                |                                                                                                    |                                                                                                    |
|                                         |                                                 |                                                                                                |                                                                                                    |                                                                                                    |
|                                         | Register<br>SKRS<br>SweAAA<br>SweTrau<br>Makula | RegisterEnhetens namnSKRSEyeNetAdminSweAAAEyeNetAdminSweTrauEyeNetAdminMakulaCUSTOMER CLINIC 1 | RegisterEnhetens namnKommunSKRSEyeNetAdminKarlskronaSweAAAEyeNetAdminKarlskronaSweTrauEyeNetAdminKarlskronaMakulaCUSTOMER CLINIC 1Lund | RegisterEnhetens namnKommunLänSKRSEyeNetAdminKarlskronaBlekinge länSweAAAEyeNetAdminKarlskronaBlekinge länSweTrauEyeNetAdminKarlskronaBlekinge länMakulaCUSTOMER CLINIC 1LundSkåne län |

### Välj register

Här finns alla register upplagda. Välj Ambulansregistret.

### Enhet

Här finns samtliga regioner upplagda. Välj din region.

## Skapa nytt login

#### Välj register

| Välj register |  |
|---------------|--|
|---------------|--|

V

~

Börja med att välja det register du önskar tillgång till.

#### Enhet

| Välj | en enhet |
|------|----------|

Välj sedan enhet som du önskar tillgång till.

#### E-postadress

richard.bjorkman@ltblekinge.se

#### Bekräfta E-postadress

richard.bjorkman@ltblekinge.se

## Ändra

#### Kompletterande uppgifter/kommentarer

| Fyll i anledning till att du vill ha | ^ |
|--------------------------------------|---|
| inloggning till registret            | ~ |

#### Befintlig inloggning till vald enhet?

--Har du en inloggning?--

Välj Ja om du redan har en personlig inloggning till den valda enheten. Annars välj Nej.

V

Samtycke för hantering av personuppgifter enligt dataskyddsförordningen GDPR

 Ja, jag godkänner att RC Syd (Registercentrum Syd) behandlar mina personuppgifter inom nationella kvalitetsregister i enlighet med dataskyddsförordningen GDPR.

Mer information om GDPR i fråga om kvalitetsregister finns på följande länk: http://rcsyd.se/om-register/juridik-ochregelvark/aktuella-lagar

## Fortsatt handläggning hos RC Syd

När ansökan om inloggning behandlats får du via e-post ett meddelande om huruvida ansökan är godkänd eller inte. En ansökan behandlas vanligen inom 1–2 arbetsdagar. När ansökan har accepterats kan du logga in i kvalitetsregistret (AmbuReg).

## Inloggning till AmbuReg

För att logga in i kvalitetsregistret när du har fått din ansökan godkänd så sätter du i e-tjänstekortet i kortläsaren, går in på länken <u>www.eyenetreg.se/PLP</u> och klickar på e-tjänstekortsinloggning.

På begäran från Net iD legitimerar du dig med säkerhetskod/pinkod. Om du har flera register/enheter får du en lista där du väljer vilket register eller vilken enhet som du ska logga in i.

**Mer information** På Registercentrum Syds hemsida finns mer information och en mer detaljerad manual med information om inloggning.

www.rcsyd.se/om-register/it-losningar-och-driftinformation/inloggning-och-e-tjanstekort

Här finns en översikt av er regions inlämnade data.

Import aktuellt läge riket Import aktuellt läge region

Dataimport senaste 6 månader Antal registreringar per region

## Första bilden/startsidan i AmbuReg – Dashboard – Översikt

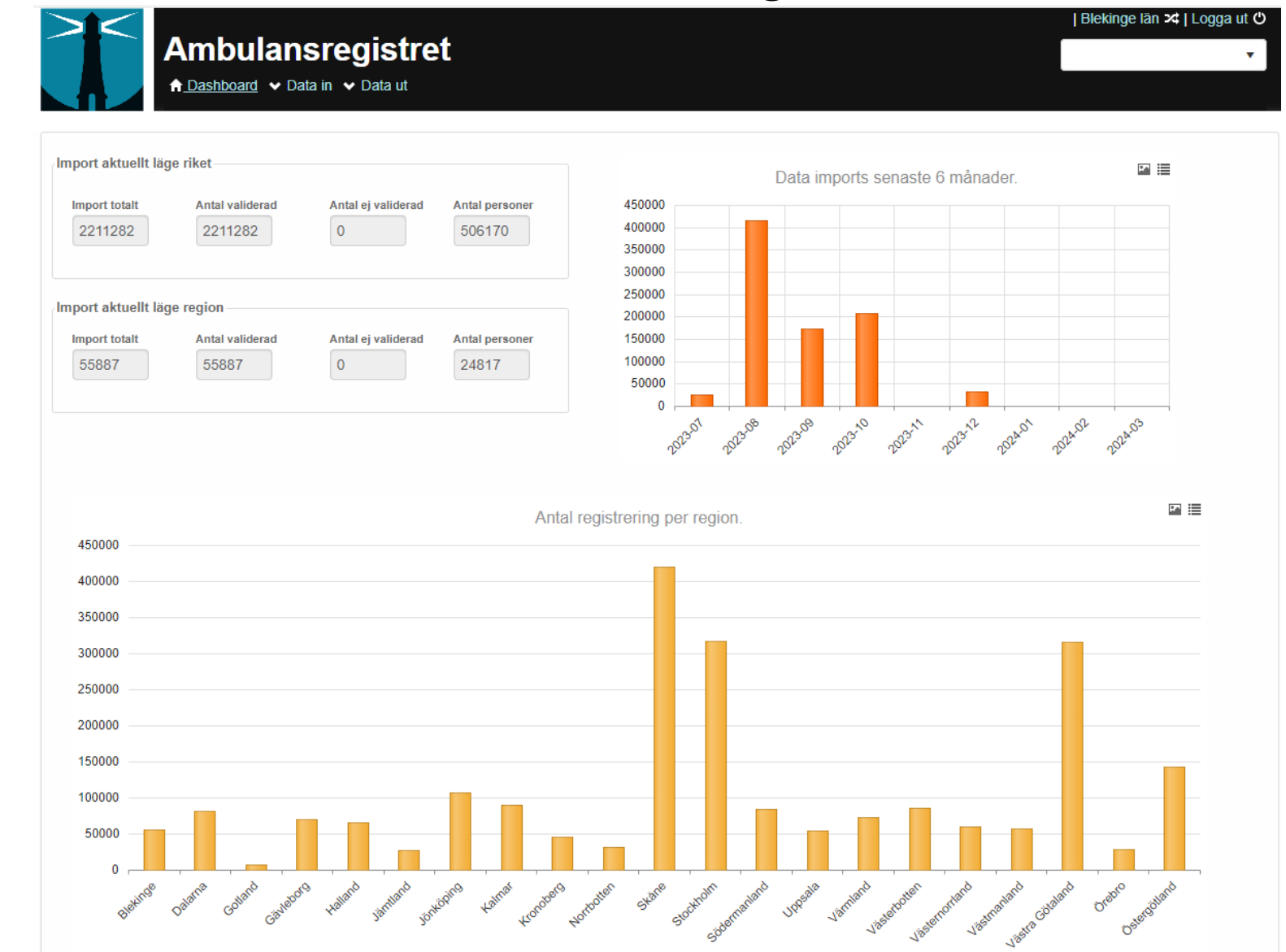

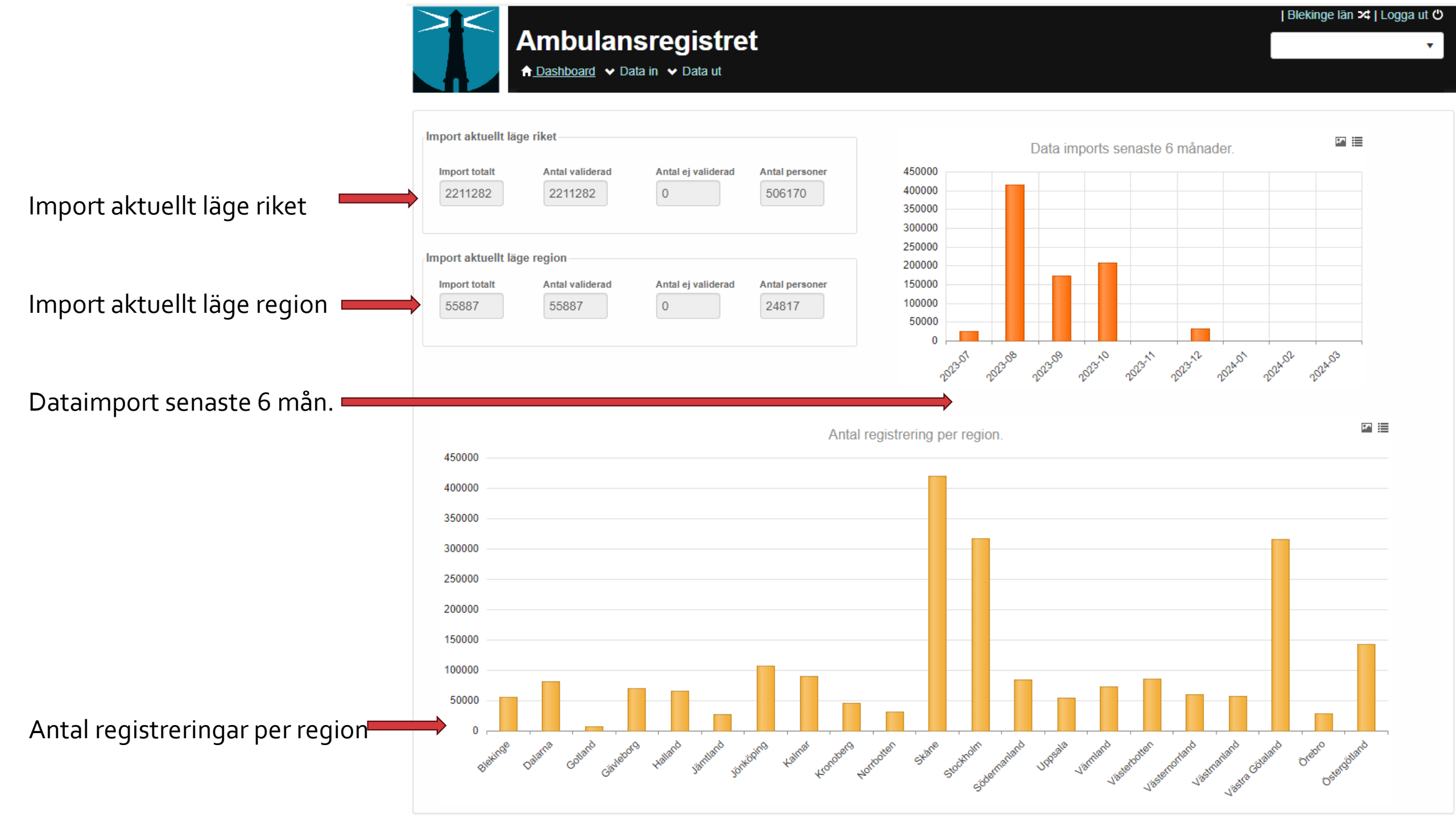

## Inlämning av fil till AmbuReg består av två steg

• Steg 1 Validering av XML-fil 2024 • Steg 2 Filuppladdning

## Gå till flik "Data"

Steg 1: Välj "Validera xml 2024".

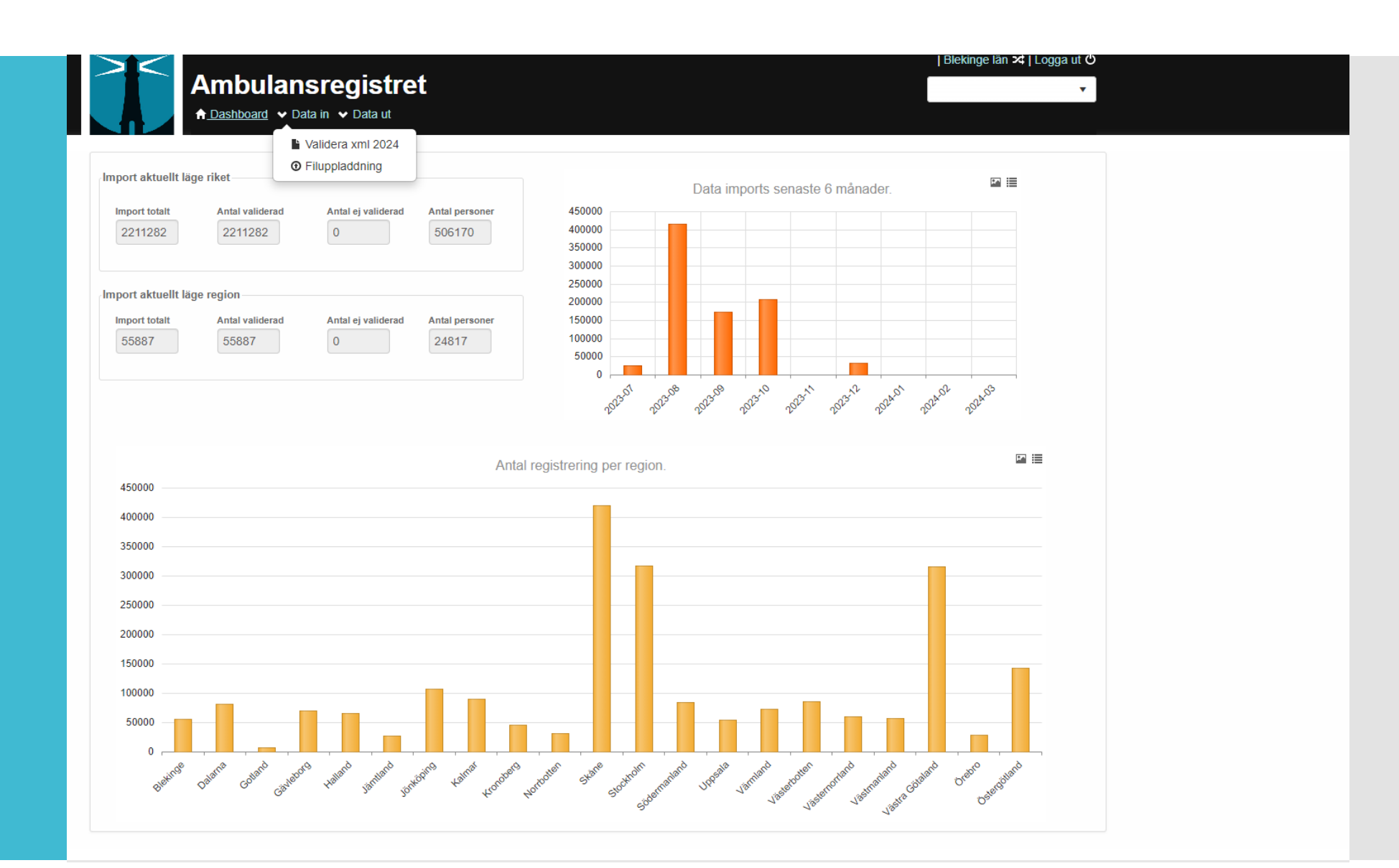

Validering av XML Välj XML-fil som ska valideras. Om allt gått bra får ni besked i rutan "validation results".

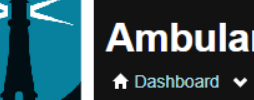

### Ambulansregistret

↑ Dashboard ∨ Data in ∨ Data ut

### XML Validator - Fil version 2024-03-12 V2

XSD filenamn: Ambureg\_2024\_1.xsd

Importdatafiler måste vara giltiga och fullständiga innan de kan importeras till registret. Använd detta formulär för att validera din importfil mot XML-schemat.

Använd denna form för att validera dina 2023 filer för import år 2024.

|                      | C Öppna                                                              |                                           |                     |                 |                                 |          | ×      |
|----------------------|----------------------------------------------------------------------|-------------------------------------------|---------------------|-----------------|---------------------------------|----------|--------|
| XML file to validate | $\leftarrow$ $\rightarrow$ $\checkmark$ $\uparrow$ $\square$ « Ansle | utna register > Makularegistret > Andreas | till Susanne > 2024 | ~ (             | ې<br>Sö                         | k i 2024 |        |
| Välj fil             | Ordna 🔻 Ny mapp                                                      |                                           |                     |                 |                                 |          | □ ?    |
|                      | 💻 Den här datorn 🔷                                                   | Namn                                      | Senast ändrad       | Тур             | Storlek                         |          |        |
|                      | 🗊 3D-objekt                                                          | CNV_Export_20140101_20210630              | 2024-03-04 15:38    | Komprimerad ma  | 44 561 kB                       |          |        |
|                      | E Bilder                                                             | CNV_Lösenord                              | 2024-02-29 10:58    | Textdokument    | 1 kB                            |          |        |
|                      | A Dokument                                                           | DIAB_Export_20140101_20210630             | 2024-03-04 15:37    | Komprimerad ma  | 3 229 kB                        |          |        |
|                      | Filmer                                                               | DIAB_Lösenord                             | 2024-02-29 11:01    | Textdokument    | 1 kB                            |          |        |
| Validation results   | 👆 Hämtade filer                                                      |                                           |                     |                 |                                 |          |        |
|                      | Musik                                                                |                                           |                     |                 |                                 |          |        |
| A                    | Skrivbord                                                            |                                           |                     |                 |                                 |          |        |
|                      | 🚔 Windows (C:)                                                       |                                           |                     |                 |                                 |          |        |
|                      | 🛫 Gemensam (G:)                                                      |                                           |                     |                 |                                 |          |        |
|                      | 👳 su2339 (\\filecl0                                                  |                                           |                     |                 |                                 |          |        |
|                      | 🛖 Data (L:)                                                          |                                           |                     |                 |                                 |          |        |
|                      | 🚍 eyenet (\\octopi                                                   |                                           |                     |                 |                                 |          |        |
|                      | 💣 Nätverk 🗸 🗸                                                        |                                           |                     |                 |                                 |          |        |
| F N                  | F <u>i</u> lnamn                                                     | :                                         |                     |                 | <ul> <li>✓ Alla file</li> </ul> | ,        | ~      |
|                      |                                                                      |                                           |                     | Spela in från m | obil <u>Ö</u> pp                | ona      | Avbryt |
|                      |                                                                      |                                           |                     |                 |                                 |          |        |

| Blekinge län 🕫 | Logga ut 🖱

## Steg 2: Filuppladdning Välj "filuppladdning".

Välj den validerade fil som ska laddas upp – filuppladdning sker och inlämningen av fil är klar.

| Ambulansregistret                                                                                                    | Blekinge län ≭   Logga ut Ů     |
|----------------------------------------------------------------------------------------------------|---------------------------------|
| Klicka på knappen nedan för att välja filer       Validera xml 2024         Image: Comparison of the state of the state o |                                 |
| Ambulansregistret<br>And Dashboard V Data                                                                                                    | EyeNetAdmin ≭   Logga ut 🖒<br>▼ |

Klicka på knappen nedan för att välja filer eller, om din browser stödjer det, dra och släpp filer i fältet nedan.

Välj filer...

Exer

#### Uppladdade filer för denna enhet.

| Uppladdad           | Filnamn              | Filstorlek |
|---------------------|----------------------|------------|
| 2023-04-11 14:13:10 | transport_202112.xml | 14304841   |
| 2023-04-11 14:13:05 | transport_202111.xml | 12930303   |
| 2023-04-11 14:13:00 | transport_202110.xml | 13868015   |
| 2023-04-11 14:12:48 | transport_202109.xml | 13051303   |
| 2023-04-11 14:12:40 | transport_202108.xml | 13445768   |
| 2023-04-11 14:12:29 | transport_202107.xml | 13701879   |
| 2023-04-11 14:12:22 | transport_202106.xml | 12936189   |
| 2023-04-11 14:12:14 | transport_202105.xml | 16698416   |
| 2023-04-11 14:12:09 | transport_202104.xml | 13601562   |
| 2023-04-11 14:12:03 | transport_202103.xml | 13434715   |
| 2023-04-11 14:11:57 | transport_202102.xml | 12024727   |
| påsidfotStext       | transport_202101.xml | 1408844,1  |

## Vilka fel kan uppstå vid validering av fil?

- Felaktiga värden inmatade, ej enligt XML-import

- Missing values, saknade värden
- Både giltigt p-nr och ifyllt i kon/alder ger fel. Om p-nr är med får man automatiskt kön och ålder.
- Läkemedel ska anges enligt XML-specifikation

Se exempel i XML-fil. Hela filen finns som egen bilaga.

</Vard> </Uppdrag> <Uppdrag> <ldentitet> <patid>15A31ECB-55BC-EF65-5FoF-ADE6AC2401EA</patid> <pnr>195903061314</pnr> </ldentitet> <Logistik> <land\_reg>13</land\_reg> <enhet>9410</enhet> <arenr>2019-02-0124247022</arenr> <upptyp>1</upptyp> <prio\_lc>3</prio\_lc> <hamtp>1</hamtp> <destp>1</destp> </Logistik> <Tider> <dt\_utlarm>2020-01-01T17:20:41+01:00</dt\_utlarm> <dt\_start>2020-01-01T17:20:41+01:00</dt\_start> <dt\_adress>2020-01-01T17:20:41+01:00</dt\_adress> <dt avfard>2020-01-01T17:20:41+01:00</dt avfard> <dt\_disp>2020-01-01T17:20:41+01:00</dt\_disp> <dt\_klart>2020-01-01T17:20:41+01:00</dt\_klart> </Tider> <Symptom> <vp af>16</vp af> <vp\_hf>72</vp\_hf> <vp\_BTs>156</vp\_BTs> <vp\_RLS>1</vp\_RLS> <vp\_temp>36.6</vp\_temp> </Symptom> <Bedomning> <vp\_farg1>1</vp\_farg1> <vp\_farg2>4</vp\_farg2> <pbt\_ess>15</pbt\_ess> </Bedomning> <Vard> <vard\_trans>1</vard\_trans> <vard\_plats>o</vard\_plats>Hela filen finns </Vard> <Lakemedelstyp> <lak\_typ>No2AAo1</lak\_typ> <lak\_typ> No2AA01</lak\_typ>

<alderKon> <alder>47</alder> <kon>2</kon> </alderKon> </Identitet>

# Tack för uppmärksamheten!

Susanne Albrecht, RC Syd, utvecklingsledare susanne.albrecht@regionblekinge.se

Åke Karlsson, RC Syd, statistisk programmerare och IT-sakkunnig ake.karlsson@regionblekinge.se

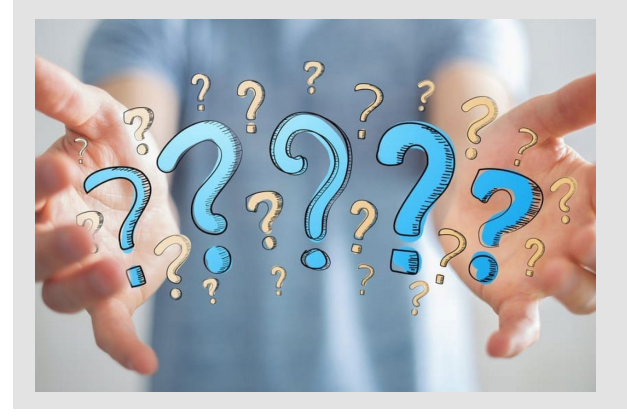